## How to Access your 1098-T

1. Login to MyZou and click on the Financial Account tile.

| 🥠 myZou           | ▼ Student Center |                        |       | Q        | ۵    | : | $\oslash$ |
|-------------------|------------------|------------------------|-------|----------|------|---|-----------|
| Manage Classes    | Academic Records | Academic Progress      | Perso | nal Info |      | 1 |           |
| Financial Account | Financial Aid    | Secure Document Upload | Ne    |          | ions |   |           |

2. Click on the link to Login to TouchNet

| ✓ Student Center   | Student Financial Account                                                             |  |  |  |
|--------------------|---------------------------------------------------------------------------------------|--|--|--|
| Log into TouchNet  | TouchNet                                                                              |  |  |  |
| Bookstore Receipts | Use the TouchNet link below to:                                                       |  |  |  |
| Paid Fees Letter   | Add, update, or remove direct deposit information                                     |  |  |  |
| P Optional Fees    | <ul> <li>View your bill</li> <li>Pay your bill</li> </ul>                             |  |  |  |
| 🛃 Tax Information  | Grant others access to view and pay your bill     Setup billing text alerts and more! |  |  |  |
|                    | Log into TouchNet                                                                     |  |  |  |

3. Enter your MyZou username and password

| Unive<br>COLUMBI<br>Touchnet MU                  | rsity of ]<br>a   kansas                                                                                                    | Missouri Sy<br>city   rolla   st                           | stem                                |                |  |
|--------------------------------------------------|----------------------------------------------------------------------------------------------------|------------------------------------------------------------|-------------------------------------|----------------|--|
| Please enter your userna                         | me below.                                                                                                    |                                                            |                                     |                |  |
| Username:                                        |                                                                                                    |                                                            |                                     |                |  |
| Password:                                        |                                                                                                    |                                                            |                                     |                |  |
| Submit                                           |                                                                                                    |                                                            |                                     |                |  |
| Need Help?<br>CreateReset<br>Password<br>Log Off | ¥                                                                                                    | UMKC                                                       | MISSOURI                            | UMSL           |  |
| Contact<br>Copy                                  | IT Support if your state of the second state of the second state o | ou experience probler<br>rs of the University of Missouri. | ms or need an<br>DMCA and other cop | accommodation. |  |

4. Click View statements next to the 1098-T Tax statement

| Cashiers Office<br>University of Missouri                                                                                                    |                                                                                                    |                                           | Logged in as                      |                   |  |
|----------------------------------------------------------------------------------------------------|----------------------------------------------------------------------------------------------------|-------------------------------------------|-----------------------------------|-------------------|--|
| 👚 My Account Make Payment Dep                                                                                                    | osits Refunds Help                                                                                                    |                                           |                                   |                   |  |
| Announcement                                                                                                    | Student Account                                                                                                    | П                                         | My Profile Setup                  |                   |  |
| Welcome MU Students & Authorized<br>Users!<br>This portal will be your virtual one-stop<br>shop for all aspects related to your student<br>financials account. From here you will be<br>able to view and pay your bill, sign up for<br>electronic refunds, and schedule any future<br>payments.                                | Balance<br>Estimated Financial Aid<br>Balance Including Estimated Aid                                                                                                    |                                           | Authorized Users Personal Profile |                   |  |
|                                                                                                    |                                                                                                    |                                           |                                   |                   |  |
|                                                                                                    | Starting Spring 2020, refund checks will<br>no longer be printed on a nightly basis<br>during peak times of year (ie: 10 days<br>prior to the semester beginning through<br>the first two weeks of classes); Refund<br>checks will continue to be printed weekly<br>on Tuesday nights and will be mailed out<br>the following day. If you would like to<br>receive your refund the fastest way<br>possible, we encourage you to sign up for<br>direct deposit. | Statements<br>Your latest oPill Statement | View Statements                   | Security Settings |  |
| Your latest 1098-T Tax statement                                                                                                    |                                                                                                    | View Statements                           | Electronic Refunds                |                   |  |
| 2019 1098-T Statement                                                                                                    |                                                                                                    |                                           | Auto Bill Pay                     |                   |  |
|                                                                                                    |                                                                                                    |                                           | Term Balances                     |                   |  |
| <ul> <li>To sign up for direct deposit, please visit the Refunds tab.</li> <li>Once you have direct deposit set up, you will receive an email when your refund has been processed.</li> <li>It then takes approximately three days to transfer the funds to your bank.</li> <li>Parents who are setup as Authorized</li> </ul> |                                                                                                    |                                           | Spring 2020                       |                   |  |